# 在RV34x路由器上配置DHCP WAN设置

## 简介

广域网(WAN)是覆盖广域的网络。用户或用户网络可以通过Internet服务提供商(ISP)连接到 Internet,ISP提供各种方法来设置具有Internet连接的客户端。这些方法可以是自动动态主机 配置协议(DHCP)、静态互联网协议(IP)、以太网点对点协议(PPPoE)、点对点隧道协议 (PPTP)、第2层隧道协议(L2TP)、网桥和无状态地址自动IPv6的配置(SLAAC)。

要根据网络要求和设置正确设置Internet连接,必须在路由器上配置正确的WAN设置。您的 ISP应为您提供一些WAN设置,例如用户名、密码、IP地址和DNS服务器。

在此场景中,ISP的设置要求路由器使用DHCP设置来连接Internet。DHCP是一种网络协议 ,它允许服务器在连接到网络时自动为每台计算机或设备分配IP地址。在管理员需要更改或为 大量系统分配IP地址的设置中,此连接类型是理想的。DHCP服务器会自动为每个系统分配 IP地址,而不是重新配置每个系统。

## 目标

本文旨在向您展示如何在RV34x路由器上配置DHCP WAN设置。

## 适用设备

- RV340
- RV340W
- RV345
- RV345P

## 软件版本

• 1.0.01.17

### 配置DHCP WAN设置

步骤1.访问路由器基于Web的实用程序,然后单击WAN > WAN Settings。

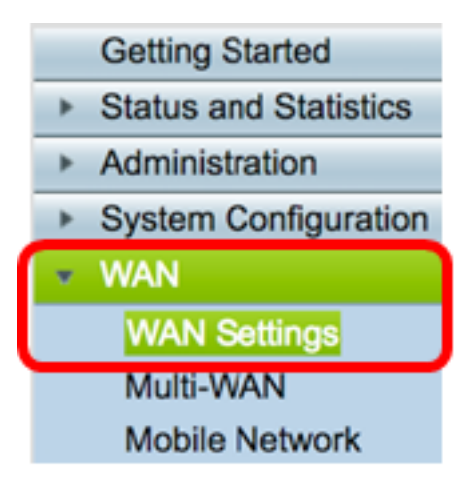

步骤2.在WAN表中,单击"添加"按钮。

| WAN Table |      |                      |
|-----------|------|----------------------|
| Name      |      | IPv4 Address/Netmask |
| WAN1      |      | 124.6.177.116/29     |
| WAN2      |      | -                    |
| Add       | Edit | Delete               |

步骤3.在显示的Add/Edit WAN Sub-Interface窗口中,单击要配置的WAN接口。

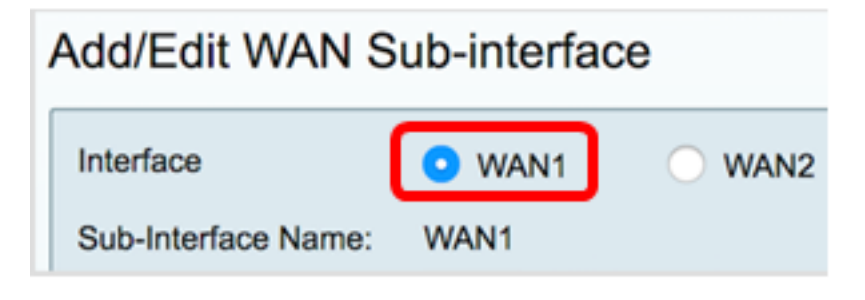

注意:在本例中,选择WAN1。这是默认设置。

步骤4.在提供的字段中输入VLAN ID。在本例中,使用1。

| Interface           | <ul> <li>WAN1</li> </ul> | O WAN2 |
|---------------------|--------------------------|--------|
| Sub-Interface Name: | WAN1.1                   |        |
| VLAN ID:            | 1                        |        |

**注意:**Sub-Interface Name区域会根据输入的WAN和VLAN ID自动更新。在本例中,显示WAN1.1,表示WAN 1和VLAN 1。

步骤5.点击您正在使用的连接的选项卡。

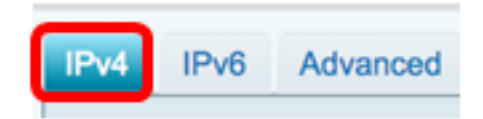

注意:在本例中,选择IPv4。这是默认设置。如果使用IPv6,请跳<u>至IPv6</u>。

#### IPv4

步骤6.单击DHCP单选按钮以选择Connection Type。

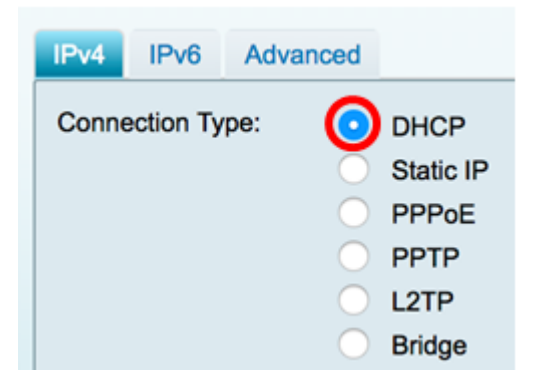

步骤7.在"DHCP设置"下,单击"DNS服务器"下拉箭头并选择DNS服务器。

- 使用DHCP提供的DNS服务器 允许路由器使用DHCP服务器提供的DNS服务器设置。
- 使用DNS(如下所示) 允许您输入ISP为您提供的特定DNS地址。

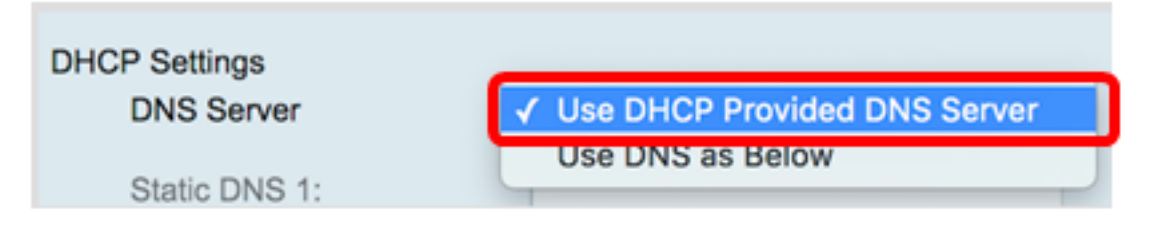

**注意:**在本示例中,选择使用DHCP提供的DNS服务器。这是默认设置。

步骤8.单击"**应用"**。

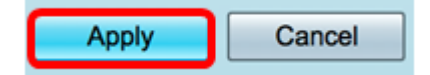

#### IPv6

步骤1.单击IPv6选项卡。

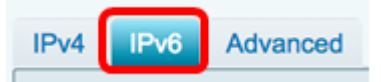

步骤2.单击DHCP单选按钮以选择Connection Type。

| IPv4                    | IPv6 | Advanced   |           |
|-------------------------|------|------------|-----------|
| Connection Type: OSLAAC |      |            |           |
|                         |      | 0          | DHCP      |
|                         |      | Ō          | Static IP |
|                         |      | $\bigcirc$ | PPPoE     |

步骤3.在DHCP Settings(DHCP设置)下,点击DNS Server下拉箭头并选择DNS服务器。

- 使用DHCP提供的DNS服务器 允许路由器使用DHCP服务器提供的DNS服务器设置。
- 使用DNS(如下所示) 允许您输入ISP为您提供的特定DNS地址。

注意:在本示例中,选择Use DNS as Below。这是默认设置。

步骤4.在Static DNS 1字段中,输入ISP为您提供的第一个DNS服务器地址。

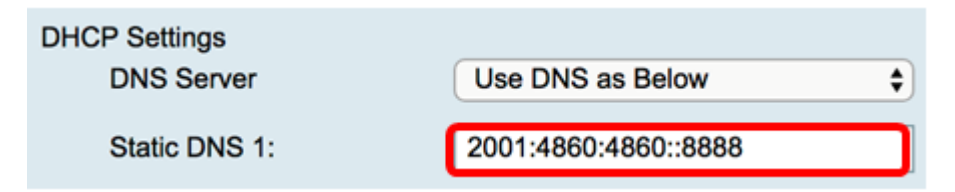

注意:在本例中,使用2001:4860:4860::8888。

步骤5.(可选)在Static DNS 2字段中,输入ISP为您提供的第二个DNS服务器地址。

| DHCP Settings |                      |
|---------------|----------------------|
| DNS Server    | Use DNS as Below     |
|               |                      |
| Static DNS 1: | 2001:4860:4860::8888 |
|               |                      |
| Static DNS 2: | 2001:4860:4860::8844 |
|               |                      |

注意:在本例中,使用2001:4860:4860::8844。

步骤6.(可选)如果您使用DHCPv6前缀委派,请选中DHCP-PD复选框。

## ODHCP-PD

步骤7.(可选)在提供的字段中输入前缀名称。

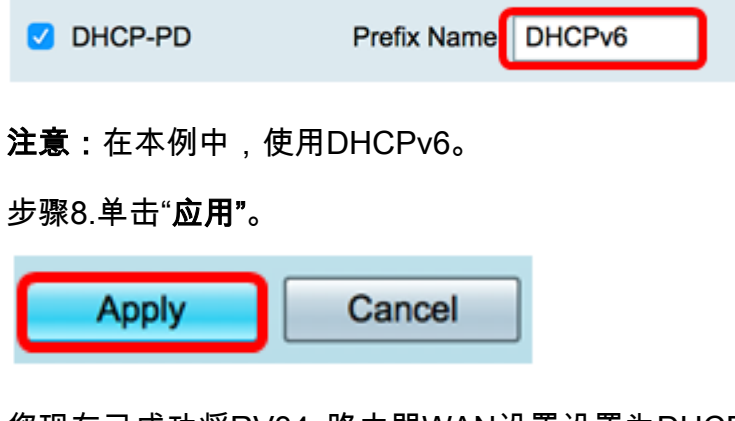

您现在已成功将RV34x路由器WAN设置设置为DHCP。

# 查看与本文相关的视频……

<u>单击此处查看思科提供的其他技术讲座</u>